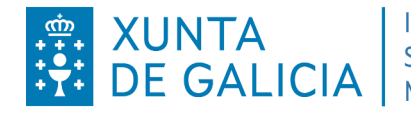

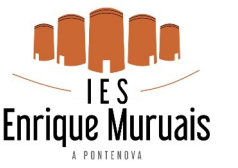

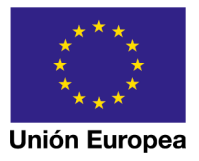

## **INSTRUCIÓNS PARA ACCEDER ÁS PROGRAMACIÓNS**

1. Para poder acceder ás programacións das materias, o primeiro paso é premer na ligazón https://www.edu.xunta.gal/proens/PaxinaInicio.action

## 2. Despois, temos que premer en Acceso público

| $\leftarrow$ $\rightarrow$ C $\textcircled{D}$ | ○  🖙 https://www.edu. <b>xunta.gal</b> /proens/Paxinalnicio.action |  |
|------------------------------------------------|--------------------------------------------------------------------|--|
| Proens                                         |                                                                    |  |
| Inicio                                         | Inicio                                                             |  |
| Buzón de informes                              |                                                                    |  |
| Acceso público                                 |                                                                    |  |

3. Na seguinte pantalla debemos poñer o código do noso centro (27016297) e seleccionar IES Enrique Muruais.

- En Ensinanzas, deberemos escoller ESO ou Bacharelato.
- En Curso e Materia, os elementos que correspondan á materia e curso que queremos consultar.
- En Réxime, escollemos Réxime xeral-ordinario.
- Cando teñamos cuberto todos os campos, premeremos en Buscar Programacións.

| Proens            |                                                                                                    |                          |                          |  |
|-------------------|----------------------------------------------------------------------------------------------------|--------------------------|--------------------------|--|
| Inicio            | Acceso público                                                                                                    |                          |                          |  |
| Buzón de informes |                                                                                                    |                          |                          |  |
| Acceso público    |                                                                                                    |                          |                          |  |
|                   | Pantalla pública de consulta de programacións<br>Nesta pantalla pode localizar e consultar as programacións didácticas dos centros educativos de Galicia |                          |                          |  |
|                   | Filtros para a busca                                                                                                    |                          |                          |  |
|                   | Centro                                                                                                    |                          |                          |  |
|                   | Introduza o código ou nome do centro                                                                                                    |                          |                          |  |
|                   | Ensinanza                                                                                                    | Curso                    | Materia                  |  |
|                   | Seleccione un elemento 🗸 🗸                                                                                                    | Seleccione un elemento 🗸 | Seleccione un elemento 🗸 |  |
|                   | Réxime                                                                                                    |                          |                          |  |
|                   | Seleccione un elemento 🗸                                                                                                    |                          |                          |  |
|                   | Buscar Programacións Buscar Concreo                                                                                                    | ción Curricular Limpar   |                          |  |